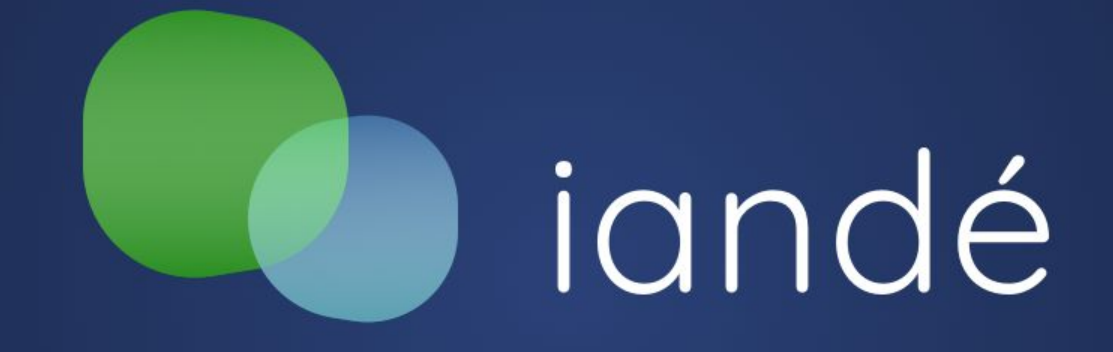

# Manual de usabilidade do painel de administração do sistema de agendamento **iandé**

# iandé

# Sumário

- 1. Login do WordPress
- 2. Painel do WordPress
- 3. Criação e gerenciamento de usuários
- 4. Criação e gerenciamento de exposições
- 5. Criação e gerenciamento de exceções
- 6. Criação e gerenciamento de agendamento

# Sumário

iandé

7. Atribuição de mediação via calendário

8. Atribuição de mediação via agenda

9. Check-in

10. Edição de check-in

11. Edição de relatório

12. Alternância entre visão de educador e visitante

13. Visibilidade de grupos

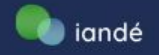

## Essa é a tela de login do WordPress:

Ela pode ser acessada através do endereço do seu museu seguido por "**/wp-admin**".

Exemplo: https://nomedomuseu.iandecultura.com.br**/wp-admin** 

Nesta tela você deve seguir os seguintes passos:

- Preencher campo de Nome de usuário ou endereço de email
- 2. Preencher campo de Senha
- 3. Clicar em Acessar

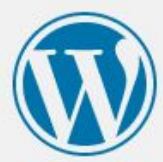

|            |        | 1. |
|------------|--------|----|
| Senha      |        | 2. |
| Lembrar-me | Acessa | 3. |
|            |        |    |

← Voltar para IANDE

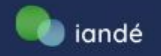

## Esse é o painel do WordPress:

Do lado direito temos um espaço que acompanha o menu para navegação.

| 🐠 🔏 Meus sites              | 🖀 landé 🛡 0 🕂 Novo                                                                                                    | Olá, Caio Provas                                                                |  |
|-----------------------------|----------------------------------------------------------------------------------------------------|---------------------------------------------------------------------------------|--|
| 🚯 Painel                    | Painel                                                                                                    | N N                                                                             |  |
| <b>Início</b><br>Meus sites | SiteOrigin Page Builder News                                                                                                    | Rascunho rápido                                                                 |  |
| 📌 Posts                     | Page Builder Accessibility Enhancements junho 12, 2021<br>Widgets Bundle: WP Super Cache & Swift Performance Enhancements junho 3, 2021 | Título                                                                          |  |
| 93 Mídia                    | Layout Slider New Navigation Shortcode Maio 25, 2021                                                                                    | Conteúdo                                                                        |  |
| 📕 Páginas                   | Page Builder 2.12.0 Developer Update Maio 21, 2021                                                                                      | O que você está pensando?                                                       |  |
| 🛡 Comentários               | Blog 17 Fárum de suporte 17 Get Premium 17                                                                                              |                                                                                 |  |
| 🖾 Contato                   |                                                                                                    |                                                                                 |  |
| 🔊 Aparência                 | Agora 🔺                                                                                                    | Salvar como rascunho                                                            |  |
| 🖌 Plugins                   | 🖈 1 post 📕 2 páginas                                                                                                    |                                                                                 |  |
| 🕹 Usuários                  | 1 Comentário                                                                                                    | Novidades e eventos do WordPress                                                |  |
| 🖋 Ferramentas               | WordPress 5.3.2 com o tema <u>landé</u> .                                                                                               | Participe de um evento próximo de você. 🔗                                       |  |
| 👪 Configurações             |                                                                                                    | 📸 Watch Party + Discussion group: How to Create sexta-feira, 25 de junho de 202 |  |
| 🕰 WP Mail SMTP              | Atividade 🔺                                                                                                    | and Use Reusable Blocks 7:00 ar<br>Online                                       |  |
| 🍋 landé                     | Publicados recentemente<br>5 de Maio de 2020 às 8:12 pm Hello world!                                                                    | WordCamp Cochabamba, Bolivia quinta-feira, 24 de junho de 202<br>Online         |  |
| Recolher menu               |                                                                                                    |                                                                                 |  |

Do lado esquerdo temos um menu para navegação entre as opções de configuração do site

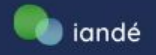

## Como criar e gerenciar os usuários:

O primeiro passo é localizar onde ficam os **Usuários** no menu do WordPress e passar o mouse sobre ele

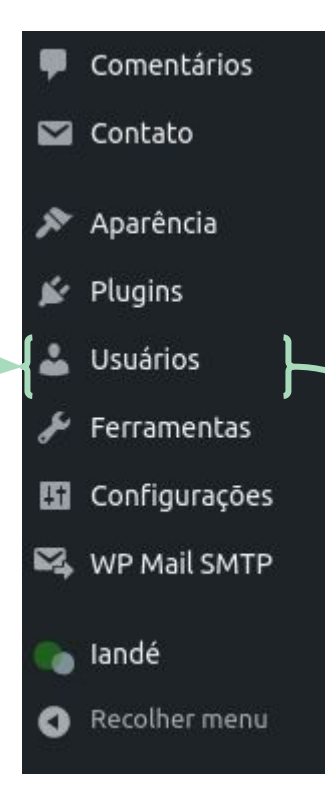

Ele vai se expandir e mostrar mais opções, no caso de o que você quer estar dentro dessas opções, é só clicar em uma delas.

Se não é só clicar em usuários e ele te levará para uma nova página com mais opções.

| Plugins         |                   |    |
|-----------------|-------------------|----|
| 🐣 Usuários      | Todos os usuários | to |
| 差 Ferramentas   | Adicionar novo    | _  |
| 🗓 Configurações | Seu perfil        | up |
|                 |                   |    |

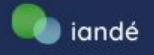

## Essa é a página que o WordPress nos leva ao clicar em Usuários

| n Painel                            | 14 A A A A A A A A A A A A A A A A A A A             |                                      |                             |                 | Opções de tela 🔻 | Ajuda 🔻 |
|-------------------------------------|------------------------------------------------------|--------------------------------------|-----------------------------|-----------------|------------------|---------|
| all Forner                          | O WordPress 5.5.1 está disponível! Atualize ag       | gora.                                |                             |                 |                  |         |
| 🖈 Posts                             |                                                      |                                      |                             |                 |                  |         |
| <b>9</b> ] Mídia                    |                                                      |                                      |                             |                 |                  |         |
| 📕 Páginas                           | Todos (10)   Administrador (5)   Editor (1)   Assina | nte (3)   Administrador do Iandé (1) |                             | Para adio       | cionar ur        | n novo  |
| 🛡 Comentários                       | Ações em massa ♀ Aplicar Alterar fu                  | nção para 🗸 Alterar                  |                             | usuário k       | basta clic       | ar em   |
| 🛗 Agendamentos                      | Nome de usuário                                      | Nome                                 | E-mail                      | <b>"Adicion</b> | ar novo"         | , no    |
| 📕 Instituições                      | everaldo — Super E                                   | everaldo Matias                      | evoraido.matias@hacklab.co  | menuex          | pandido          | aue     |
| 🔛 Exposições                        | administrador                                        |                                      |                             | vimos no        |                  | torior  |
| 💋 Exceções                          |                                                      |                                      |                             | VIIIOS IIC      | Silue al         |         |
| 🎲 Grupos                            | everaldo@hacklab.com.br                              | Museu                                | everaldo@hacklab.com.br     | ou entac        | nessa p          | agina.  |
| 🖾 Contato                           | hacklab — Super administrador                        | - /                                  | sysadmin@hacklab.com.br     |                 |                  |         |
| 🔊 Aparência                         | Editar Remover Ver                                   |                                      |                             |                 |                  |         |
| 🖌 Plugins                           | laurybueno -                                         |                                      | laury@hacklab.com.br        | Administr       | rador            | 0       |
| 🐣 Usuários 🧹                        |                                                      | eonardo Piccioni de Almeida          | leopiccionia@hacklab.com.br | Editor          |                  | 0       |
| Todos os usuários<br>Adicionar novo | luciana — Super administrador                        | uciana Martins                       | lucianapercebe@gmail.com    | Administr       | rador            | 0       |

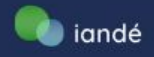

## Criando novo usuário (existente na rede)

Por ser um *multisite*, existe a possibilidade de adicionar um usuário que já existe na rede. Basta colocar o email dele e selecionar seu usuário. Escolher para ele uma função e selecionar a opção **"Adicione o usuário sem enviar um email que exige sua confirmação**"

#### Adicionar novo usuário

#### Adicionar usuário existente

Digite o endereço de e-mail ou nome de usuário de um usuário existente nesta rede, para convidá-los a este site. Essa pessoa receberá um e-mail pedindo para confirmar o convite.

| E-mail ou nome de usuário   |                                                                        |  |
|-----------------------------|------------------------------------------------------------------------|--|
| Função                      | Assinante 🗸                                                            |  |
| Pular e-mail de confirmação | 🗌 Adicione o usuário sem enviar um e-mail que exige a sua confirmação. |  |
| Adicionar usuário existente |                                                                        |  |

Pular e-mail de confirmação

Adicione o usuário sem enviar um e-mail que exige a sua confirmação.

Depois disso basta clicar em "**Adicionar usuário existente**"

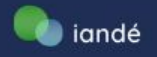

## Criando novo usuário (não existente na rede)

| Adicionar novo usuário                                                     |                                                                                                    |                                                                                                    |
|----------------------------------------------------------------------------|----------------------------------------------------------------------------------------------------|----------------------------------------------------------------------------------------------------|
| Crie um usuário novinho em folha e<br>Nome de usuário <i>(obrigatório)</i> | o adicione a este site.                                                                                                    | Basta preencher os campos, nome,<br>email, telefone, escolher para ele<br>uma função e selecionar a opção |
| E-mail (obrigatório)                                                       |                                                                                                    | "Adicione o usuário sem enviar um email que exige sua confirmação".                                       |
| Função                                                                     | Assinante ~                                                                                                    |                                                                                                    |
| Pular e-mail de confirmação                                                | Adicione o usuário sem enviar um e-mail que exige a sua confirmada en enviar um e-mail que exige a sua confirmada en enviar um e-mail que exige en enviar um e-mail que exige en enviar um e-mail que exige en enviar um e-mail que exige en enviar um e-mail que exige en enviar um e-mail que exige en enviar um e-mail que exige en enviar um e-mail que exige en enviar um e-mail que exige en enviar um e-mail que exige en enviar um e-mail que exige en enviar um e-mail que exige en enviar um e-mai | mação.                                                                                                    |
| Informações Adicionais                                                     |                                                                                                    |                                                                                                    |
| Informações necessárias para o lande                                       | é Plugin                                                                                                    | Deverie diese beste diese en                                                                              |
| Telefone                                                                   | Telefone com DDD                                                                                                    | "Adicionar novo usuário".                                                                                 |
| Adicionar novo usuário                                                     |                                                                                                    |                                                                                                    |

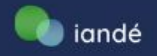

## Editando usuário

|                 | Agendamentos    |
|-----------------|-----------------|
|                 | Instituições    |
| 👗 Usuarios      | Exposições      |
| 🖋 Ferramentas   | Exceções        |
| 👪 Configurações | Grupos          |
| 🕰 WP Mail SMTP  | Check-in        |
|                 | Front-end       |
| 🌔 landé         | Configurações 🔭 |
| Recolher menu   |                 |

A seguir, é necessário preencher todos os dados necessários pelo landé.

A edição de usuário é possível a partir do "**front-end**".

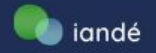

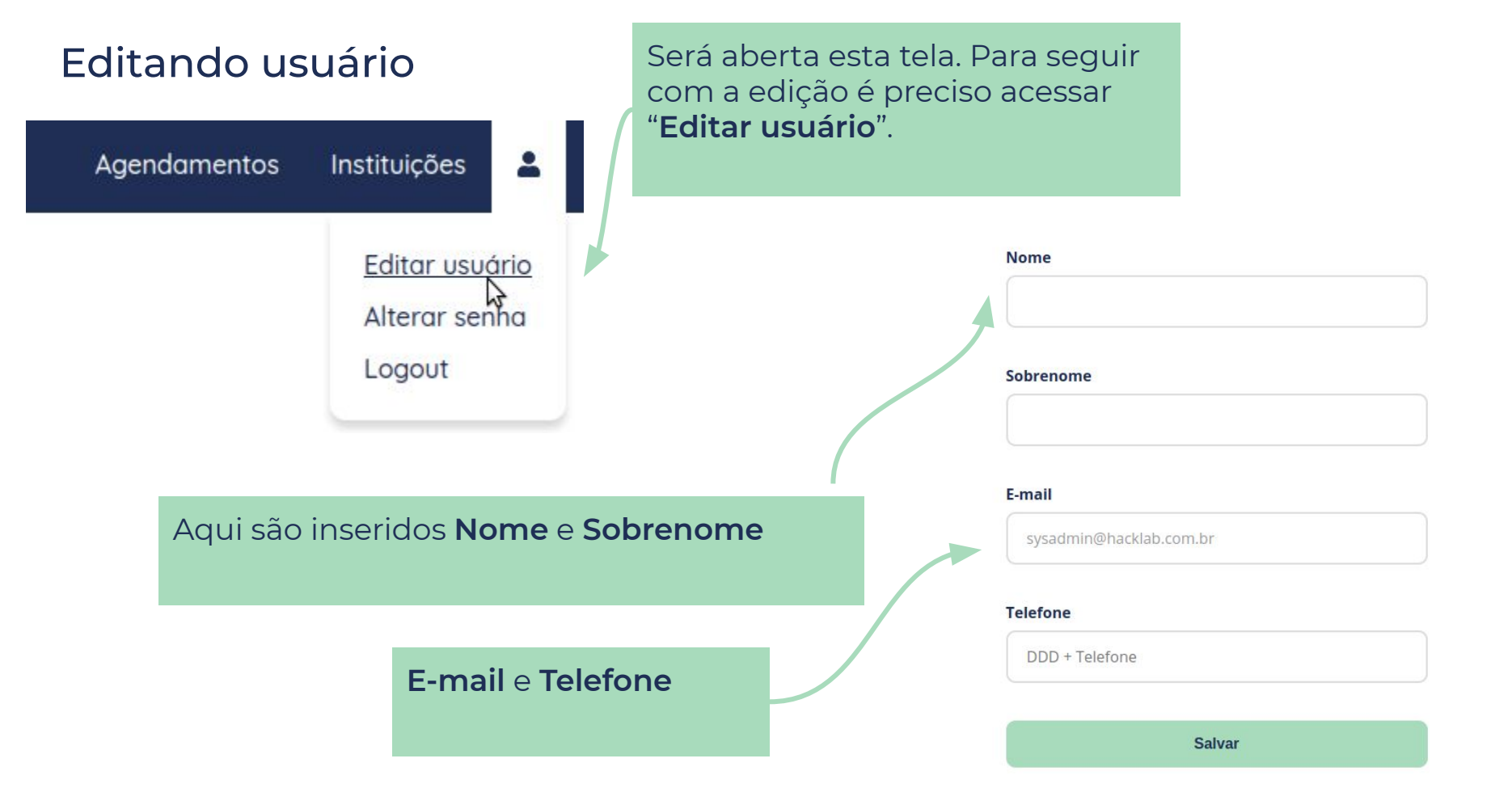

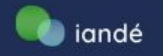

## Criando novo usuário (não existente na rede)

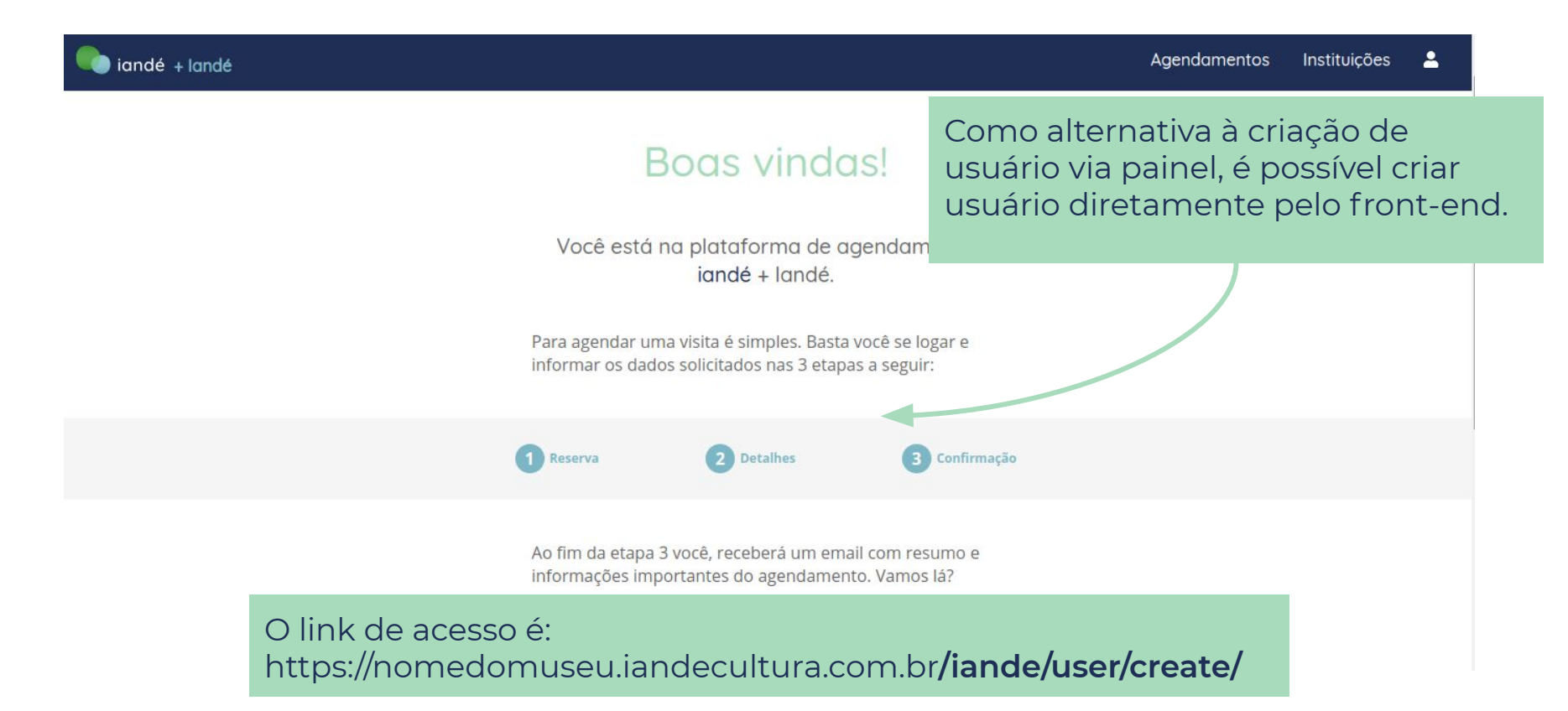

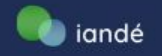

## Criando novo usuário (não existente na rede)

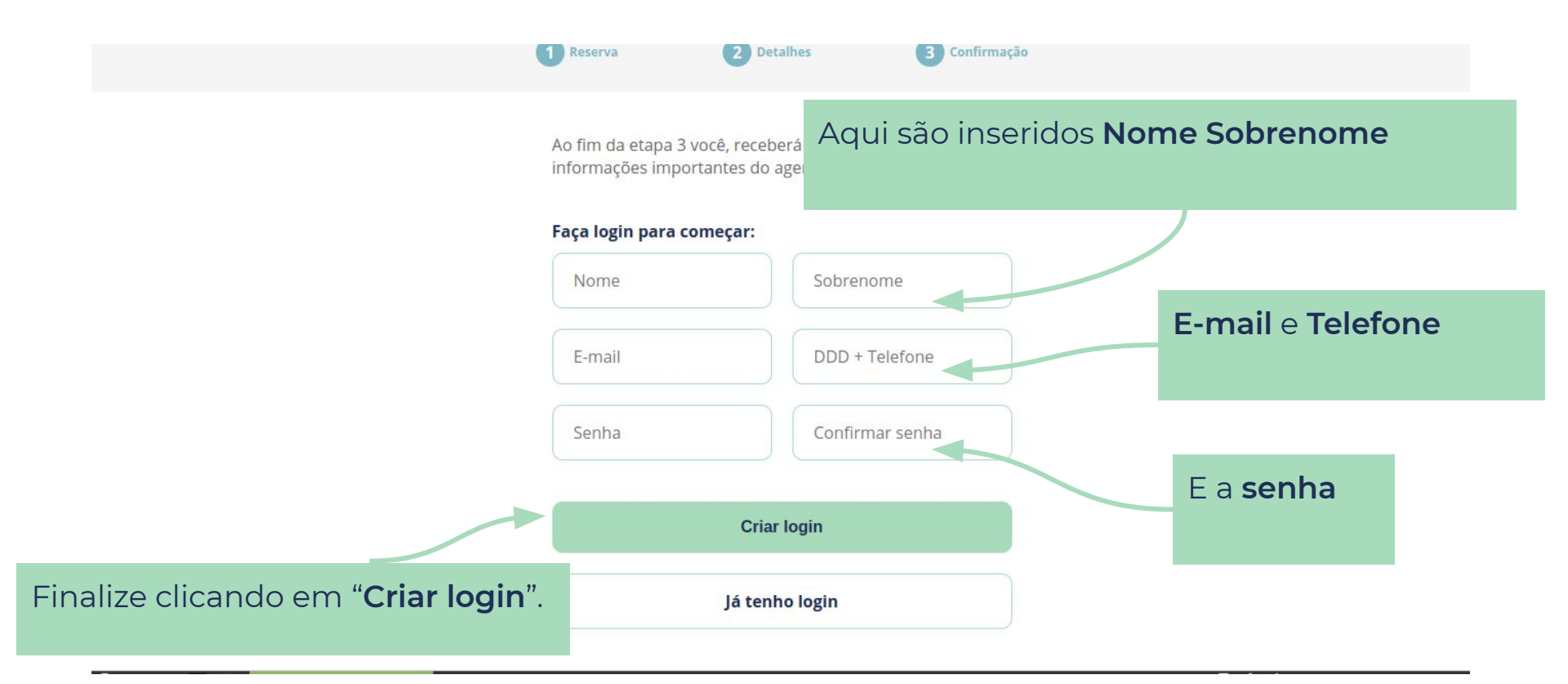

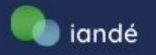

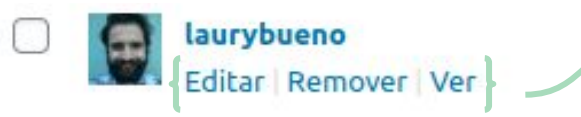

Na página de usuários você também consegue gerenciar, **editar**, **remover**, ou **ver os usuários**, individualmente.

Assim como pode fazer **ações em massa** como remoção, ou de alteração de função. Selecionando os usuários que gostaria de realizar a ação

{ Image: Second state of the second state of the seco

Depois de selecionar os usuários basta escolher qual ação você quer realizar e clicar em aplicar. **Veja o vídeo** para uma demonstração prática de ações em massa

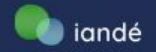

Nessa página, para facilitar o gerenciamento, você pode também navegar entre os diferentes tipos de usuários (Assista ao vídeo)

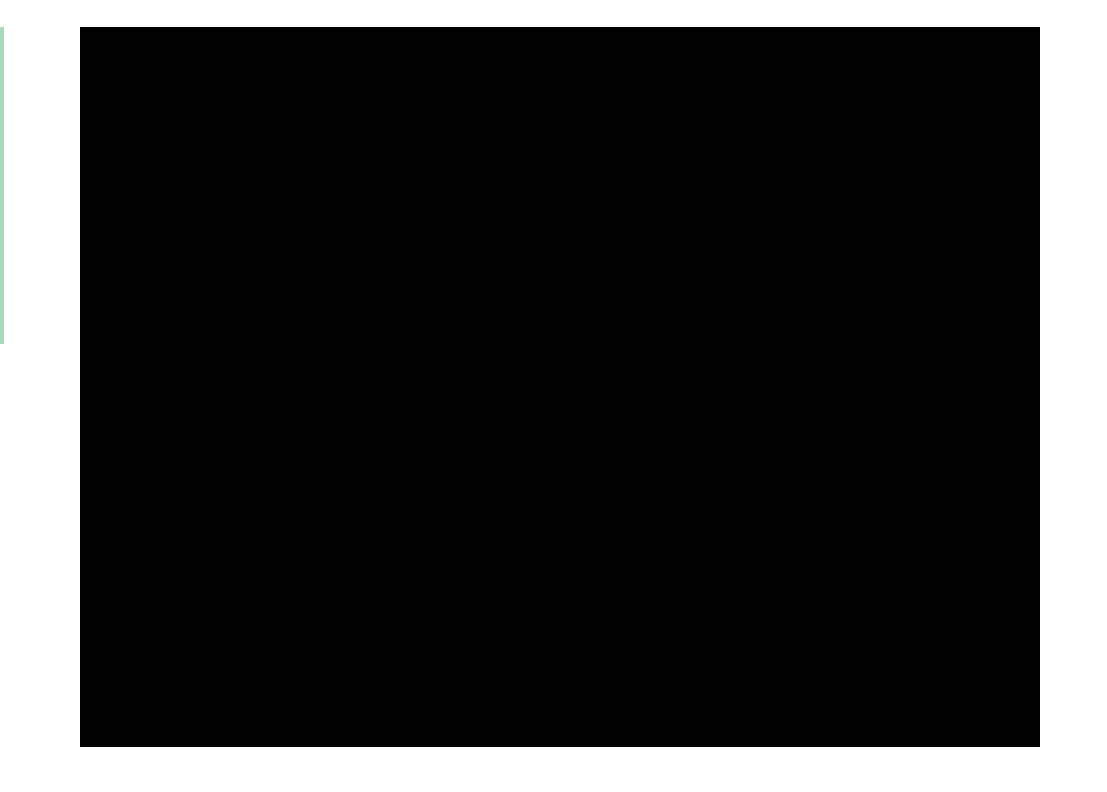

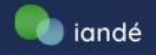

## Como criar e gerenciar os agendamentos:

Basta localizar "**Agendamentos**" no painel para a edição ou criação de um novo.

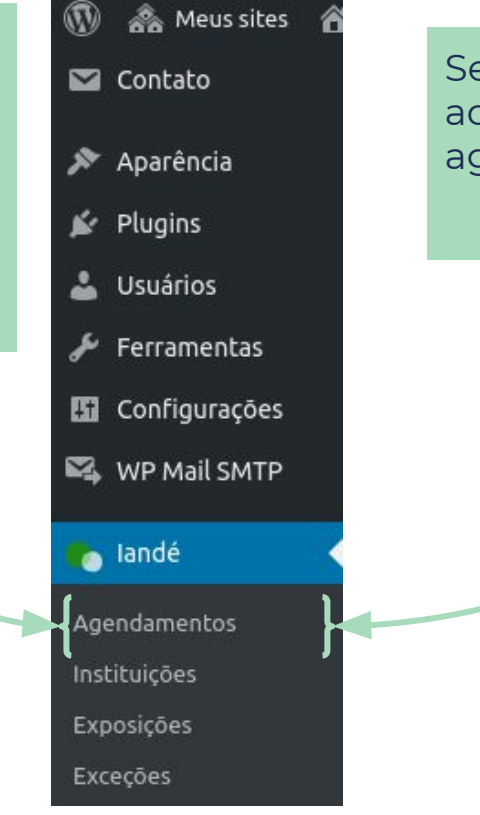

Será aberta uma nova página que possibilitará adicionar um novo ou editar os agendamentos existentes.

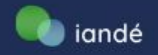

## Como criar e gerenciar os agendamentos:

Aqui é possível criar um novo agendamento clicando em "**Adicionar novo**".

| 🙈 Meus sites 🛛 🕯 | Iandé 😋 8 🛡 0 🕂 Novo                                                                                        |                      | Olá, hacklab                              |
|------------------|----------------------------------------------------------------------------------------------------|----------------------|-------------------------------------------|
| Painel           |                                                                                                    |                      | Opções de tela 🔻                          |
| Posts            | Obrigado por atualizar! Visite a pagina <u>Atualizar rede</u> para atualizar todos os seus sites.           |                      |                                           |
| 1ídia            | Agendamentos Adicionar novo                                                                                 |                      |                                           |
| iginas           | Todos (27)   Publicados (11)   Rascunhos (11)   Pendentes (4)   Cancelado (1)                               |                      | Buscar Agendamentos                       |
| mentários        | Ações em massa     Aplicar       Todas as datas     Filtrar       Exportar Agendamentos     Exportar Grupos | 27 itens             | 1 de 2 > »                                |
| ntato            | Título                                                                                                    | Autor                | Data                                      |
| arência          | (sem título)                                                                                                | Caio Provasi         | Publicado                                 |
| gins             |                                                                                                    |                      | 22/00/2021 as 10:42                       |
| ários            | Visita Exposição – 1 grupo                                                                                  | Rodrigo Pereira      | Publicado<br>24/05/2021 às 23:13          |
| ramentas         |                                                                                                    |                      |                                           |
| igurações        | Visita Exposição – 1 grupo — Rascunho                                                                       | Rodrigo Pereira      | Ultima modificação<br>24/05/2021 às 23:09 |
| Mail SMTP        | Visita Exposição – 1 grupo — Rascunho                                                                       | Rodrigo Pereira      | Última modificação                        |
| dé               |                                                                                                    |                      | 24/03/2021 85 23:08                       |
| amentos          | abababa – 1 grupo                                                                                           | Jean Paul<br>Metzger | Publicado<br>24/05/2021 às 16:54          |

Também é possível editar um agendamento clicando "**Editar**", logo abaixo do título.

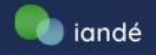

## Como criar e gerenciar agendamentos:

| 🛞 🚓 Meus sites 🔗 | Iandé 😋 8 📮 0 🕂 1    | Novo                    | Olá, hacklab 📃               |
|------------------|----------------------|-------------------------|------------------------------|
| <b>9</b> ] Mídia | Editar Agendam       | Adicionar novo          |                              |
| 📕 Páginas        | Visita Exposição     | о - 1 дгиро             | Publicar ^ ~ +               |
| 🏴 Comentários    |                      |                         |                              |
| 💟 Contato        | Informações do Agend | amento A V A            | Salvar como rascunno         |
| 🔊 Aparência      |                      |                         | Y Status: Rascunho Editar    |
| 🖌 Plugins        | Exibição             | Acervo Permanente #62 🗸 | Visibilidade: Publico Editar |
| 🚢 Usuários       |                      |                         |                              |
| 🖋 Ferramentas    | Objetivo da visita   |                         | Mover para lixeira Publicar  |
| 🖽 Configurações  | objetito da tibita   |                         |                              |
| 🕰 🗛 MP Mail SMTP |                      |                         |                              |
| 🍗 landé 🛛 🧹      | Objetivo da visita   |                         |                              |
| Agendamentos     | (outro)              |                         |                              |
| Instituições     |                      |                         |                              |
| Exposições       | Nome                 | Visita Exposição        |                              |
| Exceções         |                      |                         |                              |

Tanto para criação quanto para edição será aberto uma página com campos para a inserção de informações. Para confirmar as modificações existe o "**Publicar**" no lado direito da página.

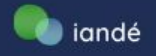

## Cancelamento de agendamentos:

| 🚯 🗥 Meus sites 🔗                               | landé 🔂 8 📮 0 🕂 1      | lovo                                                                      | Olá, hacklab 📃                                                                                                 |
|------------------------------------------------|------------------------|---------------------------------------------------------------------------|----------------------------------------------------------------------------------------------------|
| —<br>≁ Posts                                   | Obrigado por atualizar | Visite a página <u>Atualizar rede</u> para atualizar todos os seus sites. |                                                                                                    |
| 97 Mídia                                       | Editar Agendam         | ento Adicionar novo                                                       |                                                                                                    |
| 📕 Páginas                                      | café literário - 1     | grupo                                                                     | Publicar ^ V A                                                                                                 |
| 🗭 Comentários                                  |                        |                                                                           |                                                                                                    |
| 💟 Contato                                      | Informações do Agend   | amento                                                                    | Status: Publicado Editar                                                                                       |
| <ul> <li>Aparência</li> <li>Plugins</li> </ul> | Exibição               | Acervo Permanente #62 ~                                                   | <ul> <li>Visibilidade: Público Editar</li> <li>Publicado em: 24 de maio de 2021 às<br/>13:47 Editar</li> </ul> |
| 👗 Usuários<br>🖋 Ferramentas                    | Objetivo da visita     | Possibilitar ao grupo o acesso/conhecimento à exposições e museus 🗸 🗸     | Mover para lixeira Atualizar                                                                                   |
| Configurações                                  |                        |                                                                           | Status ^ V 🔺                                                                                                   |
| 🗣 WP Mail SMTP                                 | Obietivo da visita     |                                                                           | Motivo do cancelamento                                                                                         |
|                                                | (outro)                |                                                                           |                                                                                                    |
| Instituições                                   |                        |                                                                           | Cancelar agendamento                                                                                           |

Outra questão importante aqui é que o agendamento pode ser cancelado, expondo o motivo do cancelamento para o usuário.

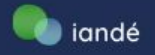

## Confirmação de agendamentos:

| 🗥 🗥 Meus sites 🔺 Iandé | é 😋 8 🛡 0 🕂 M                | lovo                                                                      |       |                    | Olá, hacklab     |
|------------------------|------------------------------|---------------------------------------------------------------------------|-------|--------------------|------------------|
| Painel                 | Obrigado por atualizar!      | Visite a página <u>Atualizar rede</u> para atualizar todos os seus sites. |       |                    | Opções de tela 🔻 |
| Posts                  |                              |                                                                           |       |                    |                  |
| Mídia Eo               | ditar Agendam                | ento Adicionar novo                                                       |       |                    |                  |
| Páginas V              | visita 2021 - 1 g            | гиро                                                                      |       | Status             | ~ ~ *            |
| Comentários            |                              |                                                                           |       | Confirmar a        | otramebrane      |
| Contato I              | nformações do Agenda         | amento                                                                    | ^ ¥ * |                    | igendamento      |
| Aparência              | Tribicão                     |                                                                           |       | Motivo do cancelam | iento            |
| Plugins                |                              | Acervo Permanence #62                                                     | ~     |                    | 10               |
| Isuários               |                              |                                                                           |       | Cancelar ag        | gendamento       |
| erramentas d           | Objetivo da visita           | Desenvolver a cultura geral do grupo                                      | ~     |                    |                  |
| onrigurações           |                              |                                                                           |       |                    |                  |
| WE Mail SMIP           |                              |                                                                           |       |                    |                  |
| landé (                | Objetivo da visita<br>outro) |                                                                           |       |                    |                  |
| ndamentos              |                              |                                                                           |       |                    |                  |

A confirmação do agendamento é possível pelo botão azul "**Confirmar agendamento**".

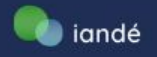

## Grupos na tela de agendamentos:

|           | 🙈 Meus sites<br>Paginas        | 🔏 la | ndé 😋 8 🌹 0 🕂 Novo                |                                        |       |
|-----------|--------------------------------|------|-----------------------------------|----------------------------------------|-------|
|           | Comentários                    |      |                                   |                                        | Épos  |
|           | Contato                        |      | Deseja comentar algo              |                                        | grup  |
| ×         | Aparência                      |      | mais:                             |                                        | ayer  |
| *         | Plugins                        |      |                                   |                                        |       |
| *         | Usuários                       |      |                                   |                                        | sílab |
| r         | Ferramentas                    |      |                                   |                                        | grup  |
| 83        | Configurações                  |      | Grupos                            | iteratura inglesa – 25/05/2021 09:20 × | 0 1   |
| ₽4        | WP Mail SMTP                   |      |                                   |                                        |       |
|           | landé                          |      | F                                 | amiliares – 14/10/2020 11:00           |       |
| Ag<br>Ins | <b>endamentos</b><br>tituições |      | Quantidade prevista<br>de pessoas | 20                                     |       |
| Ex        | posições                       |      |                                   |                                        |       |
| Exe       | ceções                         |      |                                   |                                        |       |
| Gri       | sodr                           |      | Motivo do                         | ]                                      |       |
| Ch        | eck-in                         |      | cancelamento                      |                                        |       |

É possível visualizar os grupos na tela de agendamento. Observe que ao digitar algumas palavras aparecem sílabas referentes aos grupos já cadastrados.

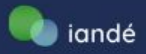

Exposições

| 🚯 🚓 Meus sites 🛛 🕅           |                                                              |                                               |
|------------------------------|--------------------------------------------------------------|-----------------------------------------------|
| 🖚 Painel                     | Ao passar o mouse sobre landé você                           |                                               |
| 📌 Posts                      | já po                                                        | erve que abrira uma pagina<br>ossibilitando o |
| 9) Mídia                     | gere                                                         | enciamento das exposições. O                  |
| 📕 Páginas                    | que                                                          | seria <b>exclusão</b> e <b>edição</b> de      |
| 🏴 Comentários                | expo                                                         | DSIÇOES.                                      |
| 💟 Contato                    |                                                              |                                               |
| ✗ Aparência ✗ Plugins        | Exposições Adicionar nova                                    |                                               |
| 📥 Usuários                   | Todos (1)   Publicado (1)                                    | Buscar Exposições                             |
| 🖉 Ferramentas                | Ações em massa 🗸 Aplicar Todas as datas 🗸 Filtrar            | 1 item                                        |
| 👪 Configurações              | Título                                                       | Data                                          |
| 🕰 WP Mail SMTP               | Acervo Permanente     Editar   Edição rápida   Lixeira   Ver | Publicado<br>30/09/2020                       |
| 🍖 Iandé 🧹                    | C Título                                                     | Data                                          |
| Agendamentos<br>Instituições | Ações em massa 🗸 Aplicar                                     | 1 item                                        |

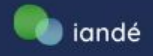

Ao clicar em "Adicionar novo" você será levado para a página de criação de exposições.

O primeiro campo a ser preenchido é o **título da nova exposição** 

Logo abaixo temos um calendário onde podem ser visualizados, na visão mensal, os horários de funcionamento e o número de grupos por dia.

Na visão semanal e diária, visualizamos os agendamentos.

### Adicionar Nova Exposição

Adicionar título

| Informações d | a Exposição   |             |              |              |             |        |  |
|---------------|---------------|-------------|--------------|--------------|-------------|--------|--|
|               |               | Mês         | Semana       | Dia          |             |        |  |
| <             |               | N           | lovembro 20  | 20           |             | >      |  |
| Domingo       | Segunda-feira | Terça-feira | Quarta-feira | Quinta-feira | Sexta-feira | Sábado |  |
| 1             | 2             | 3           | 4            | 5            | 6           | 7      |  |
| 8             | 9             | 10          | 11           | 12           | 13          | 14     |  |
| 15            | 16            | 17          | 18           | 19           | 20          | 21     |  |
| 22            | 23            | 24          | 25           | 26           | 27          | 28     |  |
| 29            | 30            | 1           | 2            | 3            | 4           | 5      |  |
| 6             | 7             | 8           | 9            | 10           | 11          | 12     |  |

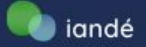

## 5. Criação e gerenciamento de exposições

| Descrição         | Descrição aqui                                                                                                    |                                                                                                    |
|-------------------|----------------------------------------------------------------------------------------------------|----------------------------------------------------------------------------------------------------|
| Data (De)         | 10/19/2020       Image: Second stability of the second stability of the second stabil | Depois deve-se preencher                                                                                                    |
| Data (Até)        | <b>10/20/2020</b> S<br>Adicione a data de término das visitações a essa exposição                                                                                                    | os proximos campos com a<br>descrição, as datas de<br>início e fim da exposição,<br>assim como a duração da<br>visita (em minutos). |
| Duração da visita | Tempo em minutos Ex: 60                                                                                                    |                                                                                                    |

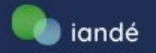

| Tamanho (máximo)<br>dos grupos                   | Exemplo: 10             |                                                                                         |
|--------------------------------------------------|-------------------------|-----------------------------------------------------------------------------------------|
| Quantidade<br>(máxima) de grupos<br>por horário  | Exemplo: 10             | Passando p<br>campos, de<br>com o <b>tam</b><br>dos grupos<br>máxima de<br>horário, ase |
| Intervalo entre os<br>horários de<br>atendimento | Tempo em minutos Ex: 60 | <b>intervalo e</b><br><b>de atendin</b><br>minutos).                                    |

Passando para os próximos campos, deve-se preencher com o **tamanho máximo dos grupos**, a **quantidade máxima de grupos por horário**, assim como o **intervalo entre os horários de atendimento** (em minutos).

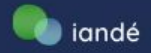

O próximo passo é colocar os **horários de atendimento**, inserindo o horário de início e o horário de fim do atendimento. Você pode adicionar vários horários no mesmo dia clicando no botão adicionar novo horário. Você pode também remover um horário clicando no botão remover horário.

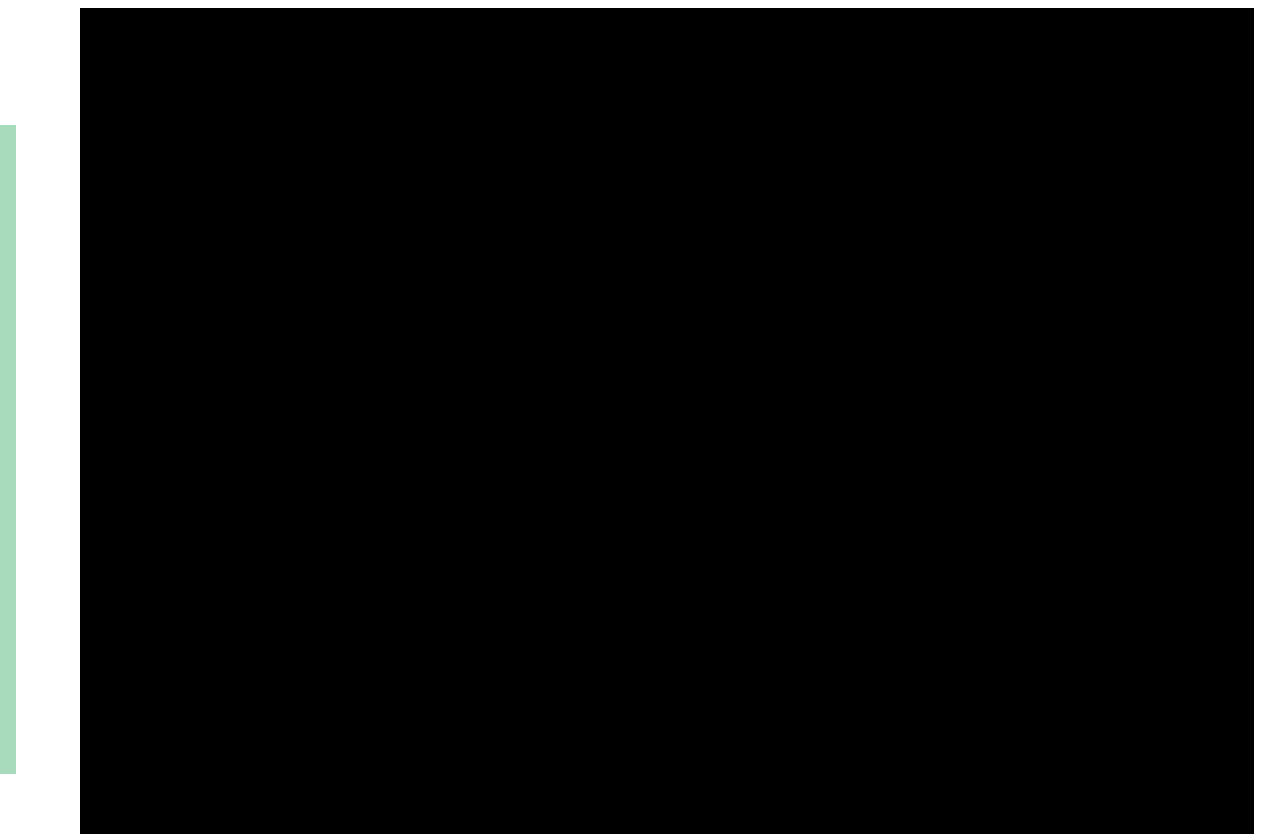

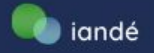

#### Exceções

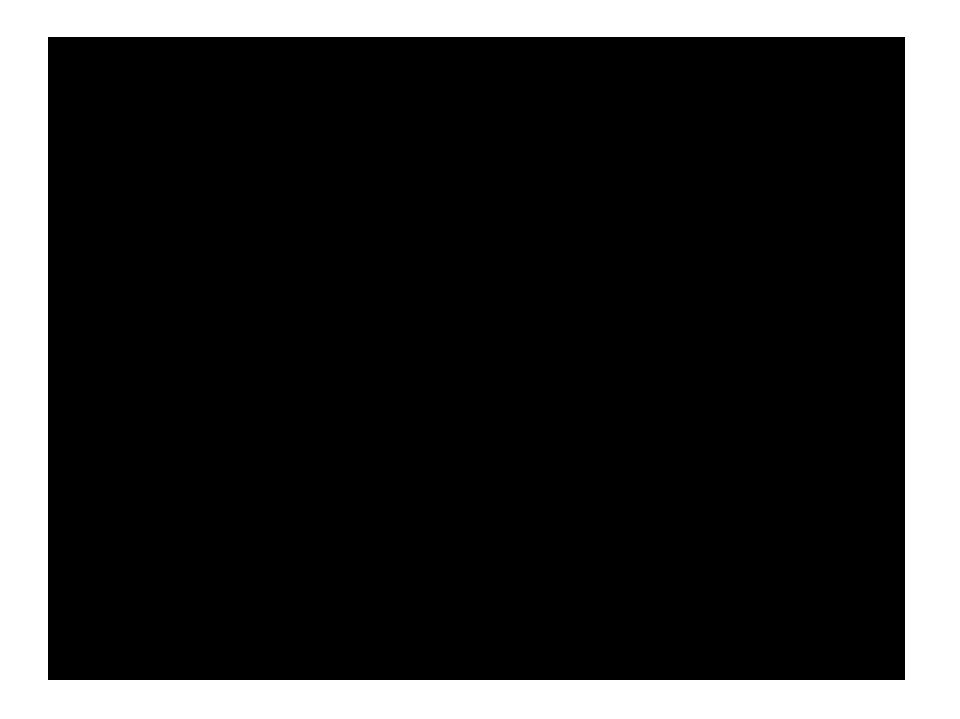

Depois de definir os horários de atendimento, o próximo campo é **Exceções**. Nele você pode definir exceções pré programadas no campo exceções do painel. É só digitar o título dado a exceção e ele trará as que encontrou.

Você pode adicionar mais de uma exceção e, uma vez que a exceção já esteja adicionada, ela não aparecerá novamente entre os resultados.

As exceções são os dias (ou períodos) em que o museu tem um horário de funcionamento diferente do habitual, abrem num horário reduzido ou estendido, está fechado (num dia da semana em que normalmente funciona) ou aberto (num dia da semana que normalmente fecha).

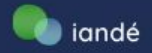

## 5. Criação e gerenciamento de exposições

| <u>O WordPress 5.5.1</u> está dis                             | ponível! <u>Atualize agora</u> .                                     |                  | Opções de tela 🔻                                                            |
|---------------------------------------------------------------|----------------------------------------------------------------------|------------------|-----------------------------------------------------------------------------|
| Adicionar Nova Ex                                             | posição                                                              |                  |                                                                             |
| Adicionar título                                              |                                                                      |                  | Publicar 🔺                                                                  |
|                                                               |                                                                      |                  | Salvar como rascunho Visualizar                                             |
| Informações da Exposição                                      |                                                                      |                  | Status: Rascunho Editar                                                     |
|                                                               | Mês Semana Dia                                                       |                  | Visibilidade: Público Editar           Image: Publicar imediatamente Editar |
| <                                                             | Novembro 2020                                                        | >                | Publicar                                                                    |
| Domingo Segunda                                               | feira Terca-feira Quarta-feira Quiata-feira Sex                      | sta-feira Sábado |                                                                             |
| Para finalizar, e<br>topo da página<br><b>Publicar</b> , para | é necessário voltar ao<br>a e clicar no botão<br>salvar a exposição. | 6 7              |                                                                             |

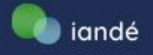

### 6. Criação e gerenciamento de exceções

## Criando exceções

As exceções são os dias (ou períodos) em que o museu tem um horário de funcionamento diferente do habitual, abrem num horário reduzido ou estendido, está fechado (num dia da semana em que normalmente funciona) ou aberto (num dia da semana que normalmente fecha).

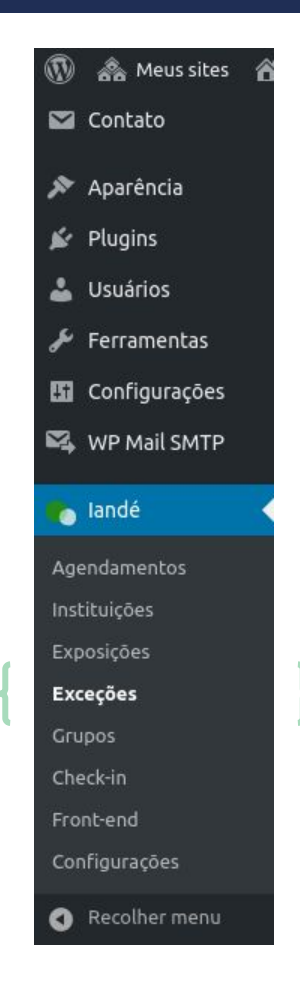

O primeiro passo é localizar no menu de navegação

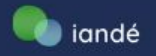

## Clicando em "Todos os exceções" o wordpress te leva a essa página:

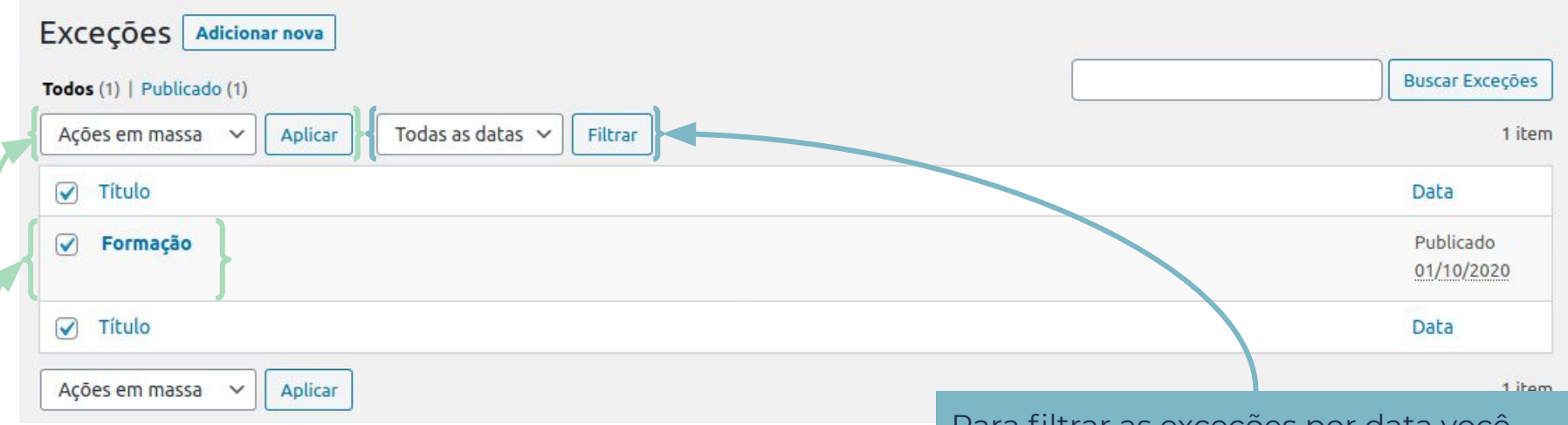

Nela, ao passar o mouse sobre o nome da exceção, ele exibe as opções **editar**, **edição rápida**, **Lixeira** e **Ver**. Essas são ações individuais. Para **ações em massa** você deve selecionar as exceções, escolher uma ação em massa e aplicar Para filtrar as exceções por data você deve, no campo de filtro, escolher uma data e clicar em Filtrar, ele irá lhe mostrar apenas as exceções desta data

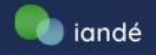

## Clicando em "Adicionar nova" o wordpress te leva a essa página:

O primeiro campo a ser preenchido é o **título da nova exceção** 

#### Adicionar Nova Exceção

Adicionar título

Informações da Exceção

Data (De)

mm / dd / yyyy

Data (Até)

mm/dd/yyyy

Depois, preencha a **data de início** e caso se aplique, **data do fim** da exceção.

Caso a data do fim não seja preenchida, a exceção irá durar por tempo indeterminado.

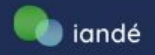

### 6. Criação e gerenciamento de exceções

Depois, caso se aplique, insira os **horários da exceção**, preenchendo o horário do início e horário do fim da exceção

Caso não seja preenchido o horário, o sistema entende que o museu não abrirá neste dia.

Ao preencher horários, no entanto, cada horário deve ter hora de início e fim.

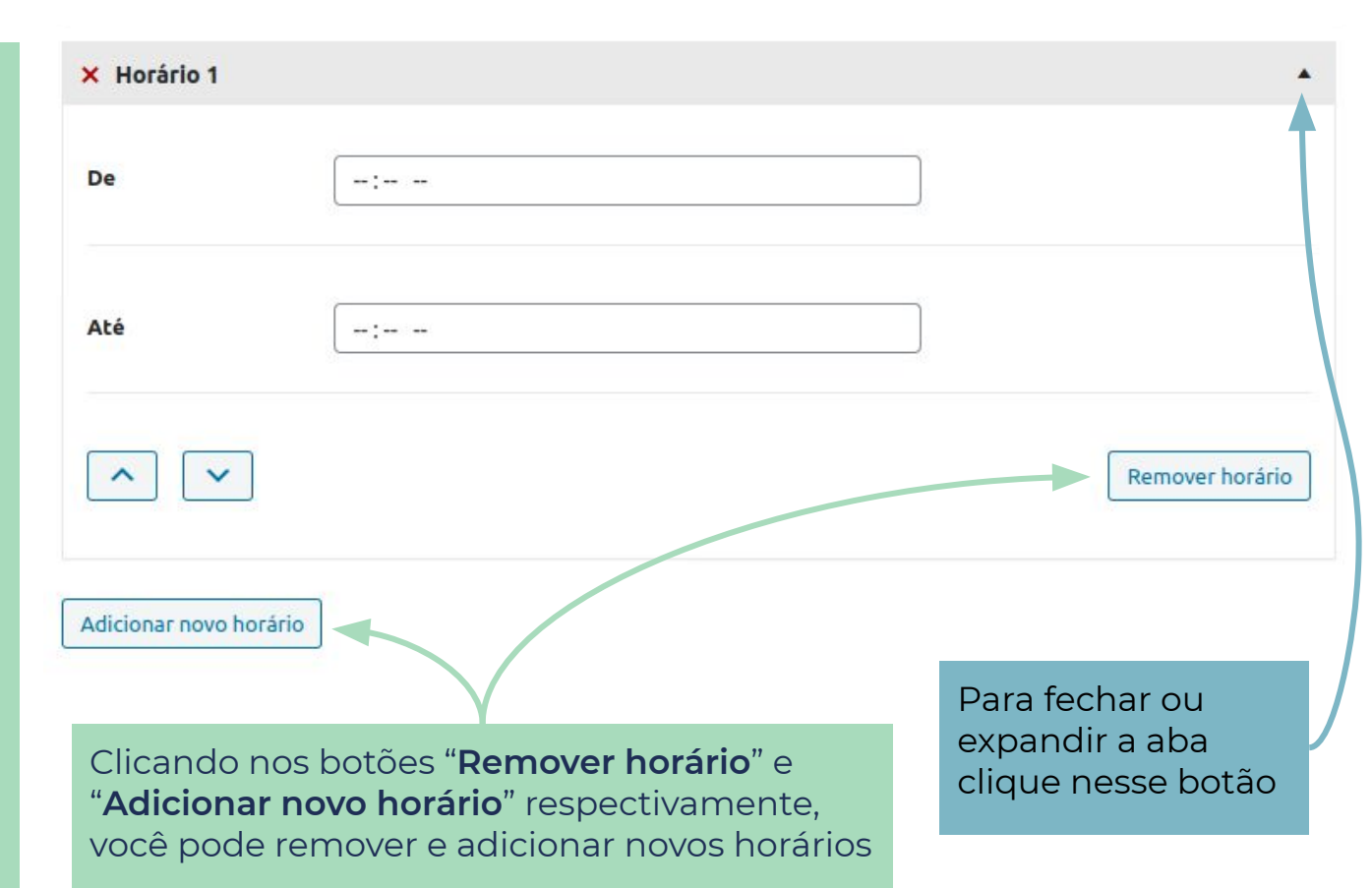

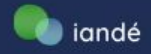

| teste         |                                                                                                    | Publicar                                                                 |
|---------------|----------------------------------------------------------------------------------------------------|--------------------------------------------------------------------------|
| Informações ( | la Exceção                                                                                                    | Salvar como rascunho Visualizar  Status: Rascunho Editar                 |
| Data (De)     | 10/08/2020                                                                                                    | Visibilidade: Público <u>Editar</u> Publicar imediatamente <u>Editar</u> |
| Data (Até)    | 10/15/2020                                                                                                    | Mover para lixeira Publicar                                              |
|               | Para finalizar, é necessário voltar ao<br>topo da página e clicar no botão<br>publicar, para salvar a exceção. |                                                                          |

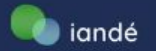

Para realizar a atribuição de mediação via calendário é necessário acessar "**Check-in**" no painel. Caso não esteja logado aparecerá essa imagem ao lado.

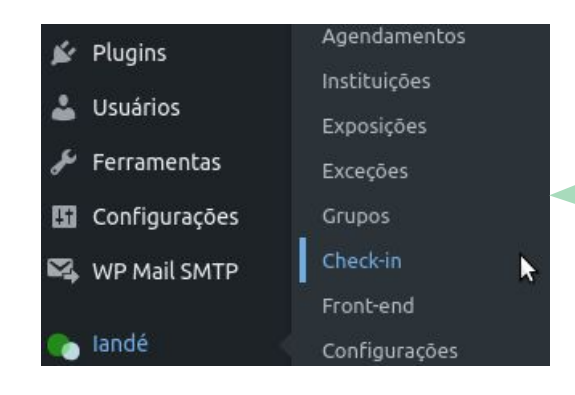

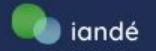

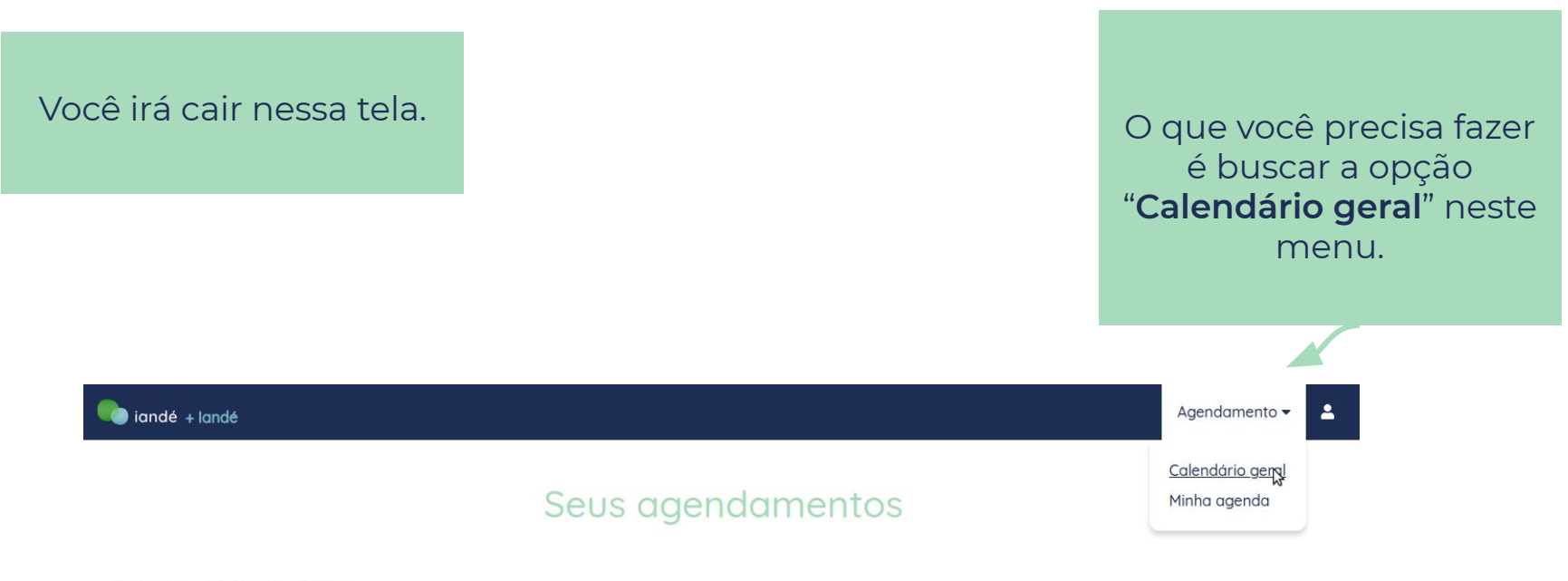

Exibindo: Próximas Antigas

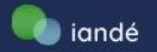

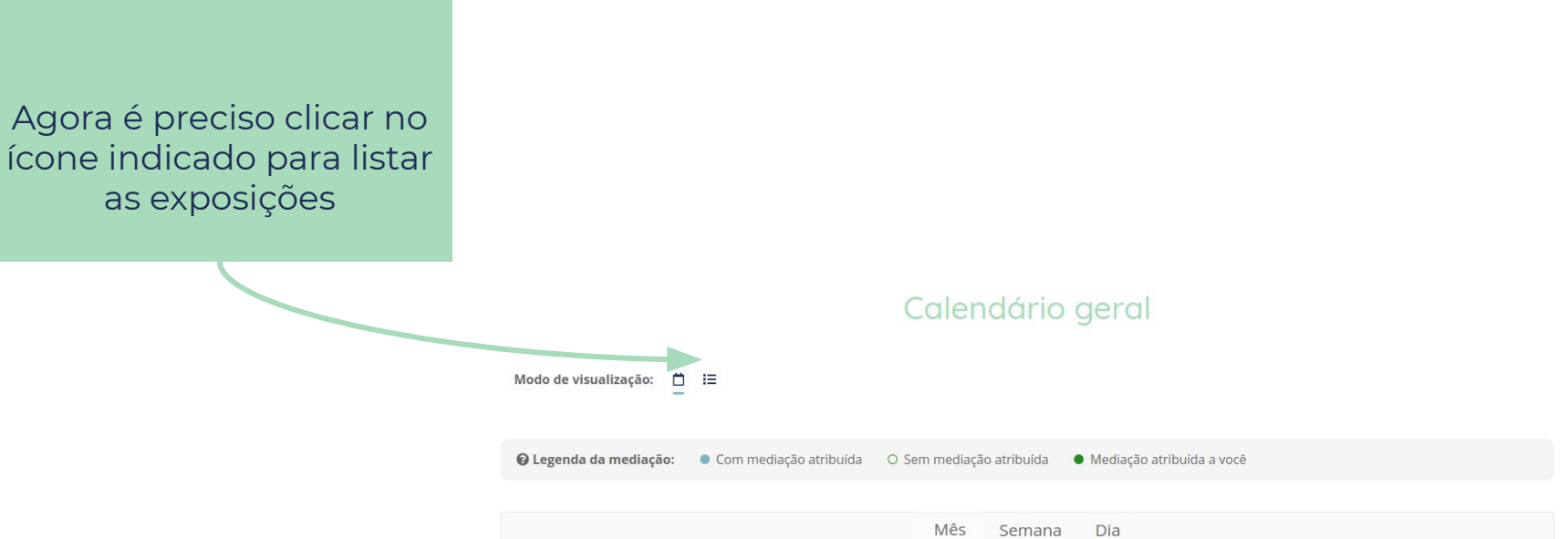

| <       |               |             | Junho 2021   |              |             | >      |
|---------|---------------|-------------|--------------|--------------|-------------|--------|
| Domingo | Segunda-feira | Terça-feira | Quarta-feira | Quinta-feira | Sexta-feira | Sábado |
| 30      | 31<br>2 ①     | 1           | 2            | 3            | 4           | 5      |
| 6       | 7             | 8           | 9            | 10           | 11          | 12     |
| 13      | 14            | 15          | 16           | 17           | 18          | 19     |
| 20      | 21            | 22          | 23           | 24           | 25          | 26     |
| 27      | 20            | 20          | 20           | 4            | 3           | 2      |

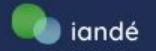

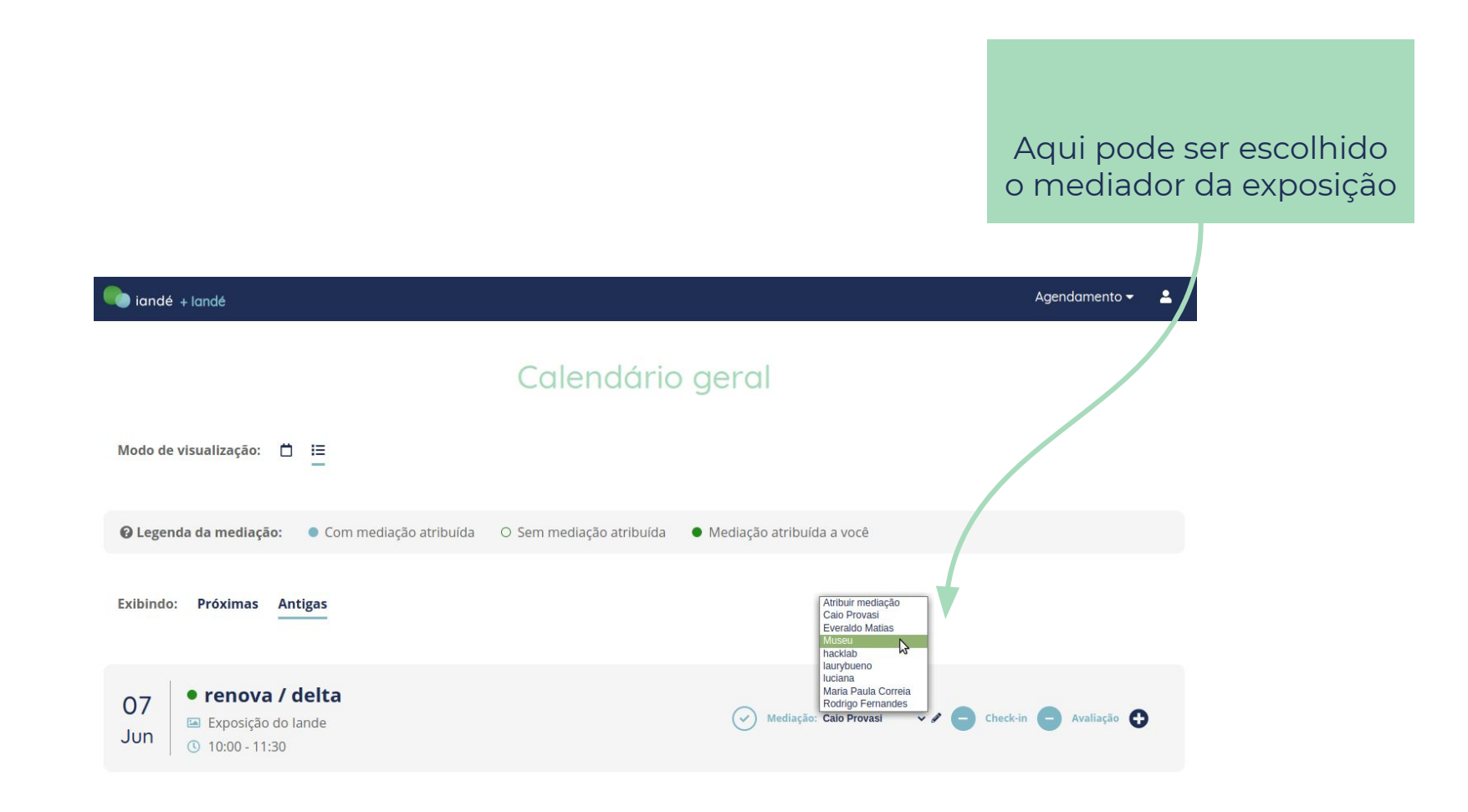

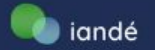

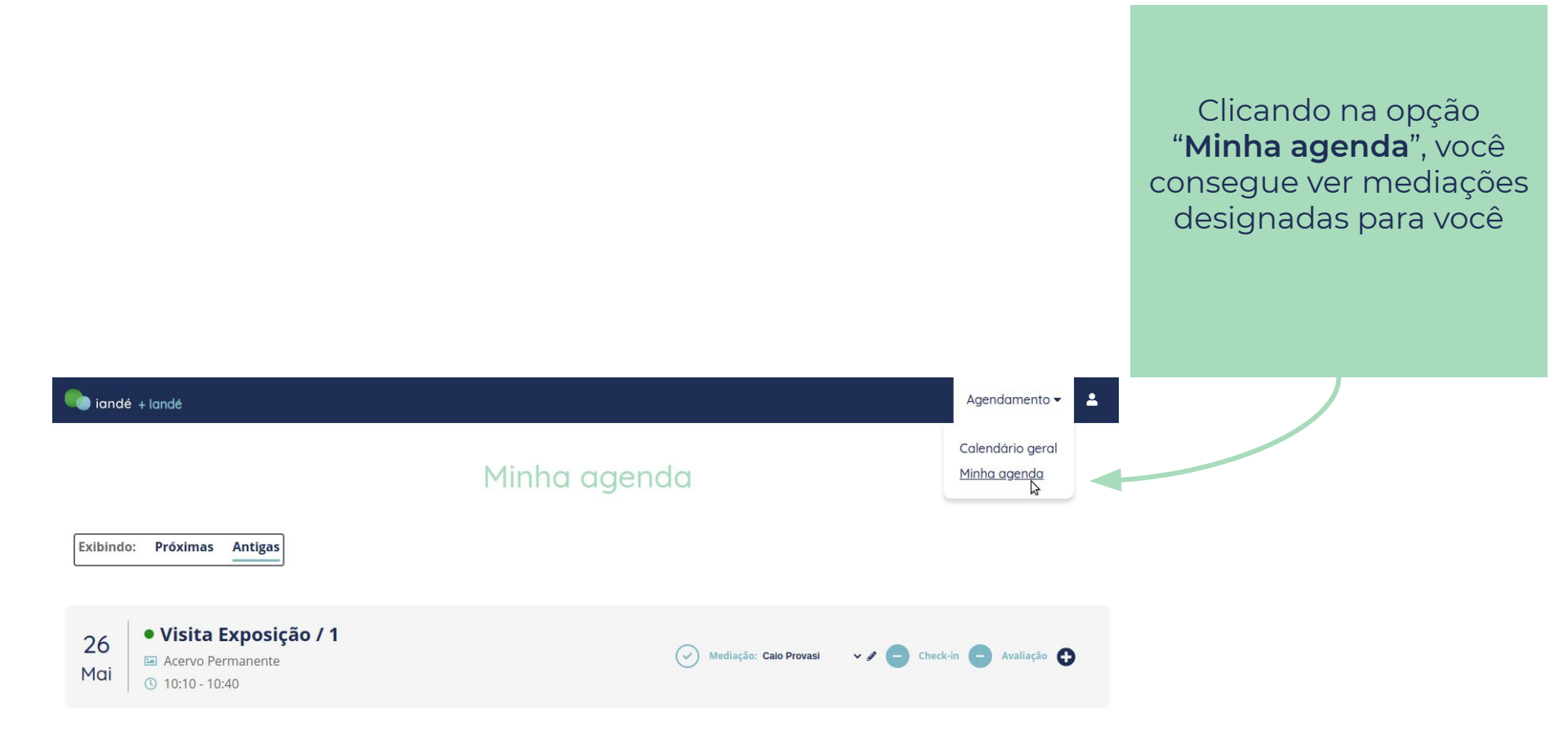

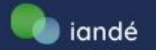

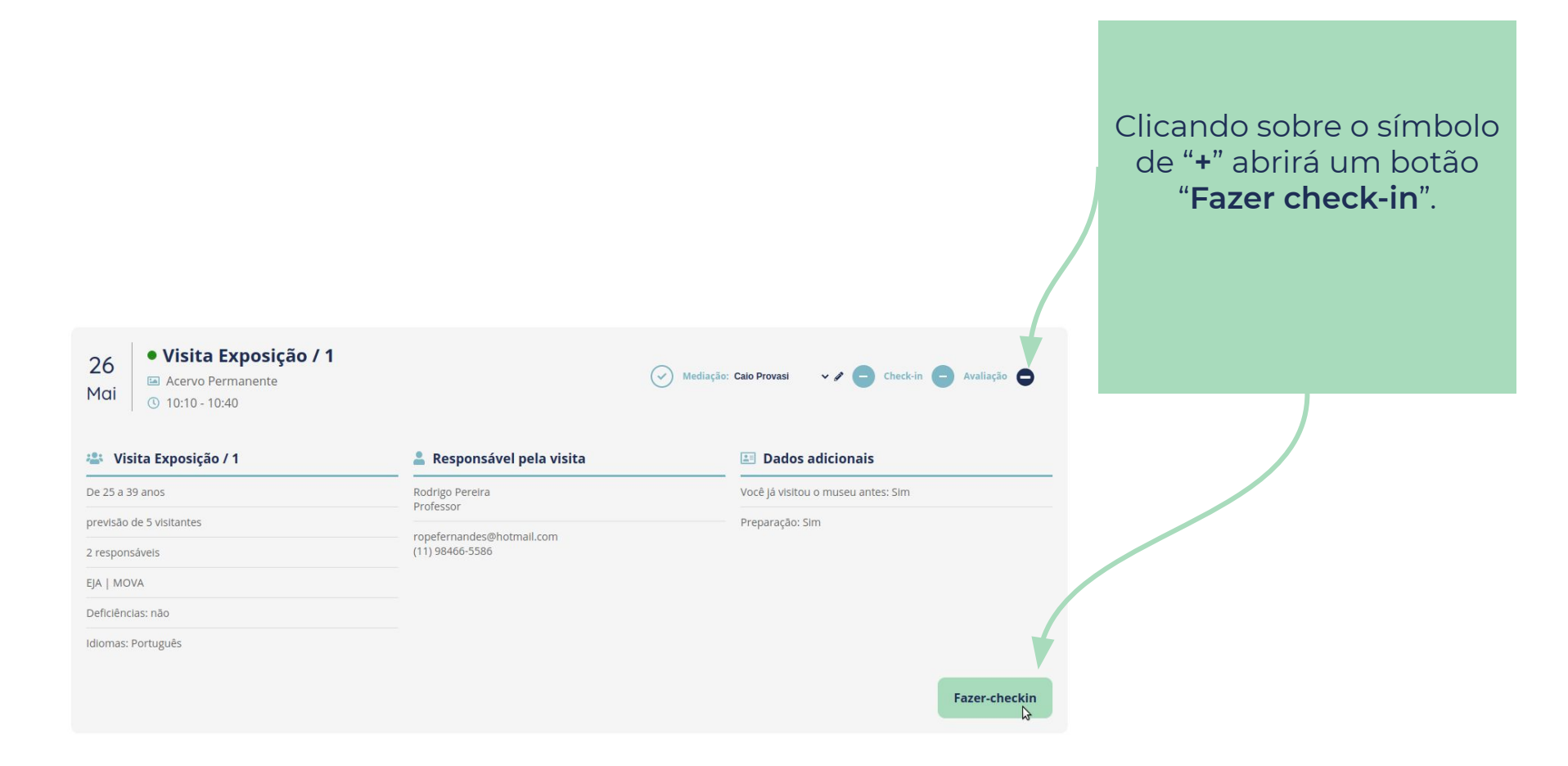

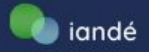

#### Confirmação de faixa etária

O agendamendo prevê **de 25 a 39 anos**. Infome se o grupo presente condiz com informações do agendamento.

🔿 Não 🛛 O Sim

### O grupo é institucional?

🔿 Não ( Sim

#### Tipo / perfil da instituição

○ Não ○ Sim

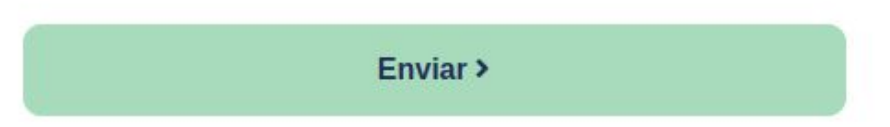

Observe que será aberto um questionário...

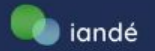

# A mensagem final do check-in deve ser essa.

iandé + landé

Agendamento 👻 🔒

## Check-in

Check-in realizado com sucesso!

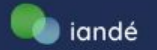

Para fazer a edição de check-in basta localizar a exposição. Ao clicar no símbolo de "+" aparece a opção "Editar check-in"

#### 07 14 Jun

| renova / delta     |  |
|--------------------|--|
| Exposição do lande |  |
| 10.00 11.20        |  |

| Mediação: Cal  | o Provasi 🗸 🗸 | 1   | Check-in | 0 | Avaliação | 6 |
|----------------|---------------|-----|----------|---|-----------|---|
| ( meanayaor ou |               | . 0 |          |   | rivanação |   |

| 🚢 renova / delta          | 💄 Responsável pela visita        | Dados adicionais                   |                |
|---------------------------|----------------------------------|------------------------------------|----------------|
| De 10 a 14 anos           | Maria Paula Correia<br>Brofescor | Você já visitou o museu antes: Sim |                |
| previsão de 14 visitantes | FICESSO                          | Preparação: Sim                    |                |
| 1 responsável             | (11) 99968-7552                  |                                    |                |
| Ensino fundamental II     |                                  |                                    |                |
| Deficiências: não         |                                  |                                    |                |
| Idiomas: Português        |                                  |                                    | V              |
|                           |                                  | Editar check-in                    | Avaliar visita |

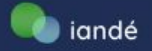

#### Confirmação de faixa etária

O agendamendo prevê **de 10 a 14 anos**. Infome se o grupo presente condiz com informações do agendamento.

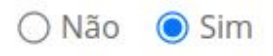

#### O grupo é institucional?

🔿 Não ( Sim

### Tipo / perfil da instituição

🔿 Não 🛛 O Sim

As perguntas irão aparecer para a edição... Basta clicar em enviar para realizar a confirmação

#### Enviar >

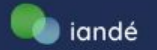

#### O relatório é encontrado no botão "**Avaliar visita**" seja para sua edição ou criação.

# renova / delta Exposição do lande 10:00 - 11:30

07

Jun

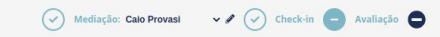

| 🚢 renova / delta          | 💄 Responsável pela visita | 🗈 Dados adicionais                 |  |
|---------------------------|---------------------------|------------------------------------|--|
| De 10 a 14 anos           | Maria Paula Correla       | Você já visitou o museu antes: Sim |  |
| previsão de 14 visitantes | Professor                 | Preparação: Sim                    |  |
| 1 responsável             | (11) 99968-7552           |                                    |  |
| Ensino fundamental II     |                           |                                    |  |
| Deficiências: não         |                           |                                    |  |
| Idiomas: Português        |                           |                                    |  |
|                           |                           |                                    |  |
|                           |                           | Editar check-in Avaliar visita     |  |

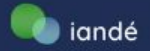

## Assinale as principais dificuldades encontradas. Marque até duas alternativas

Atraso do grupo

- Comportamento inadequado do grupo
- 🗹 Grupo muito grande
- Omissão do responsável
- Problemas relacionados à expografia
- Museu muito cheio
- Nenhum problema
- Outros

#### Resumo da visita

(opcional

Escreva aqui

Observe que serão trazidas perguntas bastante específicas, podendo ser assinaladas mais de uma alternativa. O botão "**Enviar**" confirma o envio das informações

Enviar >

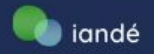

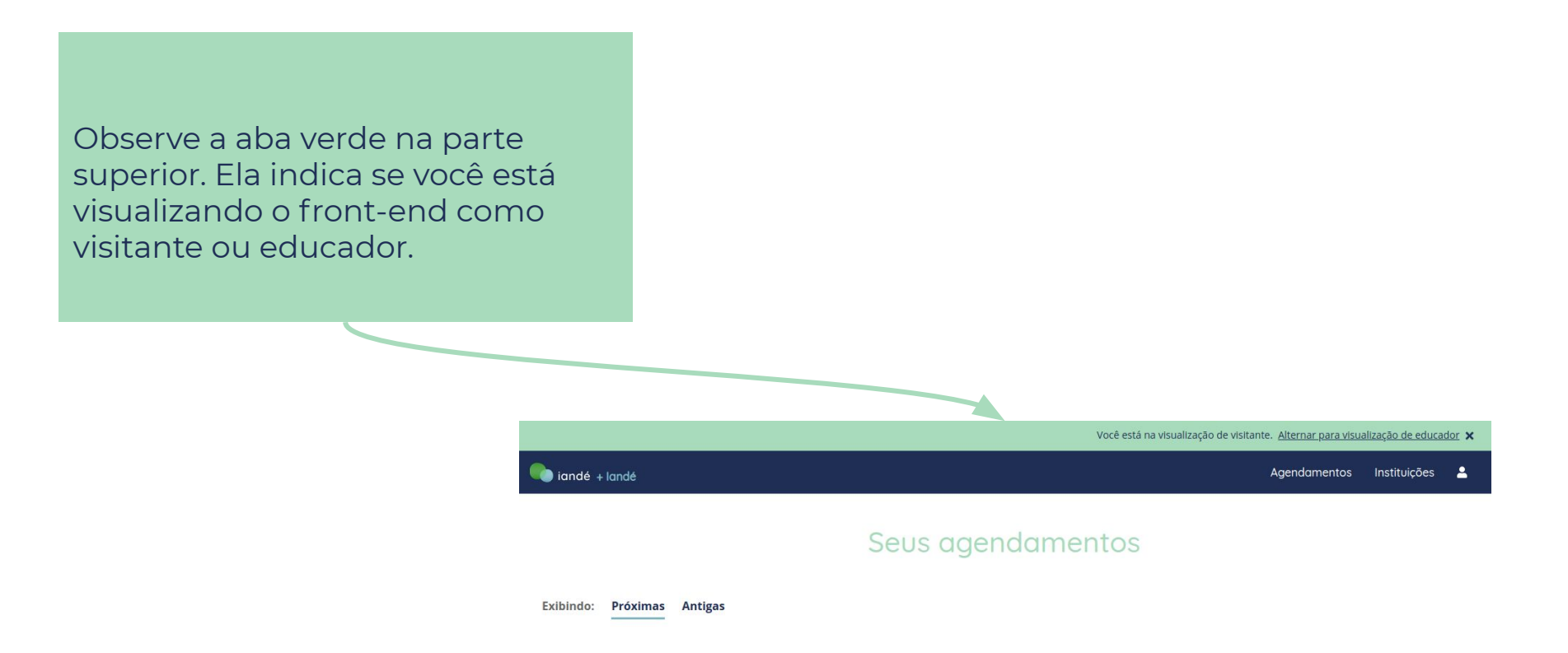

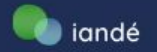

Neste exemplo a visualização é de visitante. Aqui é possível realizar agendamentos como um visitante comum...

Você está na visualização de visitante. <u>Alternar para visualização de educador</u> 🗙

Agendamentos Instituições

#### Seus agendamentos

Exibindo: Próximas Antigas

iandé + landé

IUO. FIOXIMAS A

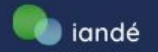

Aqui a visualização é de educador, com acesso ao calendário de agendamentos e agenda.

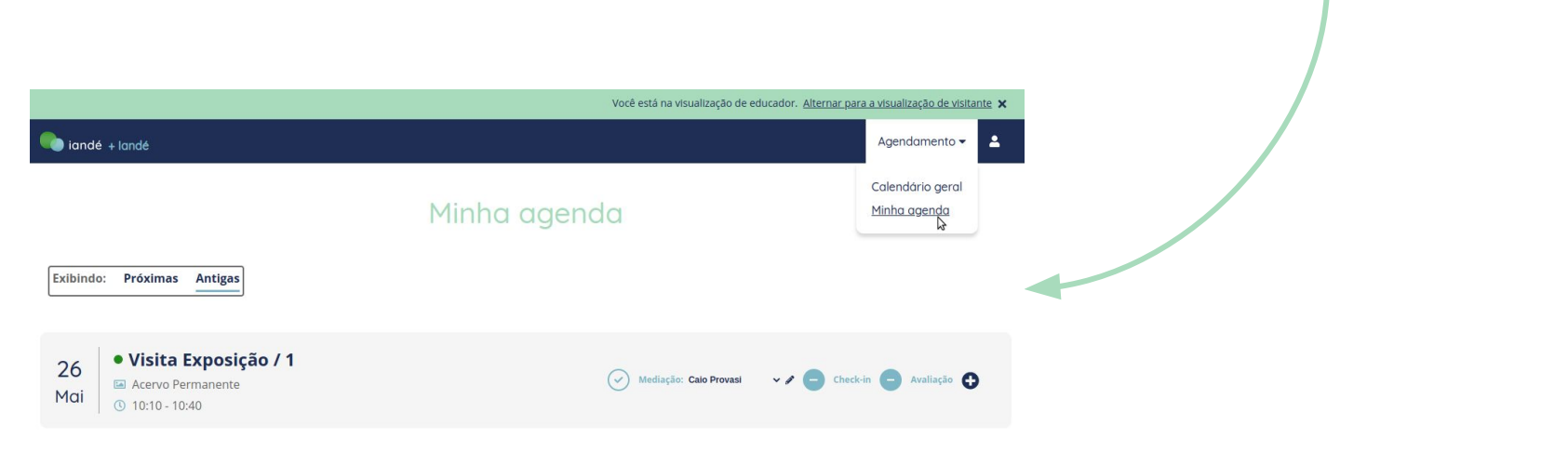

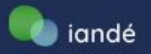

Ao acessar o menu de "**Grupos**" é possível visualizar a edição de check-in se você estiver usando um perfil de **educador** ou **administrador**.

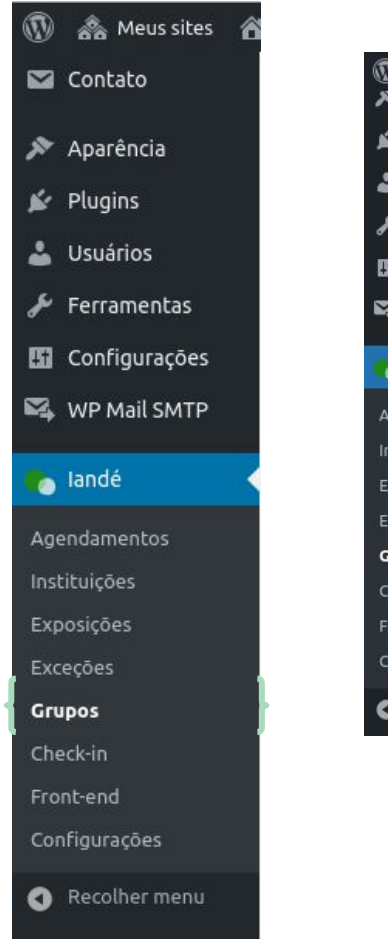

| Plugins                         | Informações do Check         | c-in  |
|---------------------------------|------------------------------|-------|
| Usuários                        |                              | _     |
| <ul> <li>Ferramentas</li> </ul> | O check-in foi<br>realizado? |       |
| Configurações                   | CCC Carlos Colo              |       |
| WP Mail SMTP                    |                              |       |
|                                 | O grupo apareceu             | 🔘 Sim |
| landé                           | para a visita?               | ○ Nāo |
| gendamentos                     |                              |       |
| stituições                      |                              |       |
| posições                        | Horário efetivo de           | 🔘 Sim |
| ceções                          | início da visita             | ○ Não |
| upos                            |                              |       |
| neck-in                         |                              |       |
| ont-end                         | Quantidade efetiva           | ◯ Sim |
| nfigurações                     | de integrantes do<br>grupo   | O Não |
| Recolher menu                   |                              |       |

Observe que existe a opção de alteração de dados do check-in.

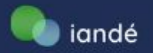

🙈 Meus sites 🛛 landé 😳 8 🛡 <u>0</u> 🕂 Novo 1 🔊 Aparëncia Informações da Avaliação do Educador 🖌 Plugins Com um perfil de 🚣 Usuários A avaliação do educador ou 差 Ferramentas educador foi realizada? administrador é Configurações possível verificar e 🕰 WP Mail SMTP editar relatório. Mais expositiva Qual foi o grau de 👝 landé interesse da maior Mais dialogada parte do grupo Mais direcionada durante a visita? Mais livre Instituicões Mais teatral Mais interrogativa Excecões Grupos Check-in Que tipo de visita Mediano V Front-end você realizou? Marque até duas alternativas Recolher menu

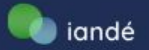

| 🚯 🗥 Meus sites 🔺 Ia | indé 😳 8 🛡 0 🕂 N                       | lovo                                |                    |
|---------------------|----------------------------------------|-------------------------------------|--------------------|
| 💟 Contato           | Informações da Avaliação do Visitante  |                                     |                    |
| 🔊 Aparência         |                                        |                                     |                    |
| 🖌 Plugins           | A avaliação do                         |                                     |                    |
| 👗 Usuários          | visitante foi<br>realizada?            |                                     |                    |
| 🖋 Ferramentas       |                                        |                                     | Já o feedback dos  |
| 🖽 Configurações     |                                        |                                     | visitantes só é    |
| 🕰 WP Mail SMTP      | O que você achou da                    | 🔿 Muito satisfatória                | visível pelos      |
|                     | visita educativa?                      | Satisfatória     Bouco satisfatória | administradores, e |
| o landé             |                                        | <ul> <li>Insatisfatória</li> </ul>  | não podem          |
| Agendamentos        |                                        |                                     | editados.          |
| Instituições        |                                        |                                     |                    |
| Exposições          | O que você achou da                    | O Muito satisfatória                |                    |
| Exceções            | atuação do educador?                   | 🔘 Satisfatória                      |                    |
| Grupos              |                                        | Pouco satisfatória                  |                    |
| Check-in            |                                        |                                     |                    |
| Front-end           |                                        |                                     |                    |
| Configurações       |                                        |                                     |                    |
| Recolher menu       | Você acha que a<br>atuação do educador | <ul> <li>Apatia</li> </ul>          |                    |

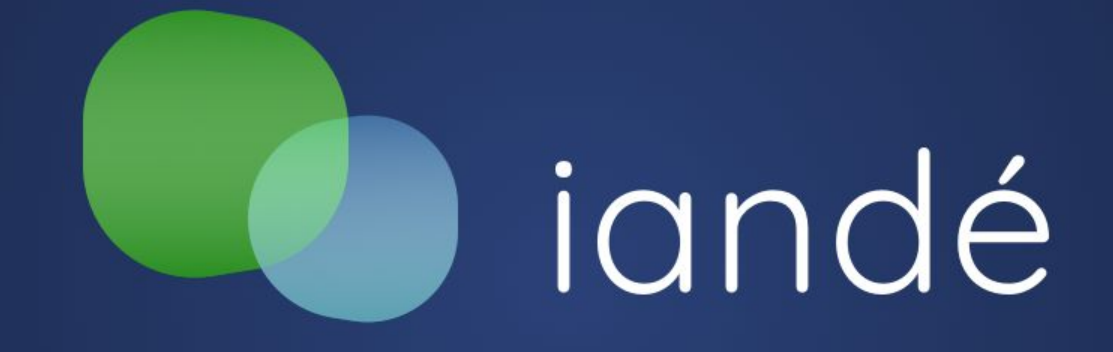

# Manual de usabilidade do painel de administração do sistema de agendamento **iandé**